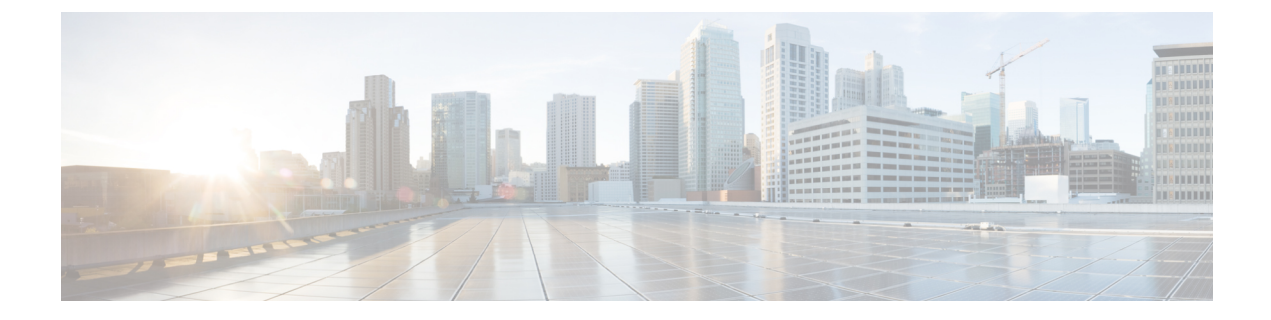

# **Configuring Platform Event Filters**

This chapter includes the following sections:

- Platform Event Filters, on page 1
- Configuring Platform Event Filters, on page 1
- Resetting Platform Event Filters, on page 2

### **Platform Event Filters**

A platform event filter (PEF) can trigger an action. For each PEF, you can choose the action to be taken (or take no action) when a platform event occurs.

## **Configuring Platform Event Filters**

#### Before you begin

You must log in as a user with admin privileges to configure platform event filters.

#### Procedure

**Step 1** In the Navigation pane, click the Admin tab.

Step 2 On the Admin tab, click Event Management.

**Step 3** In the **Platform Event Filters** area, complete the following fields for each event:

| Name         | Description                   |
|--------------|-------------------------------|
| ID column    | The unique filter ID.         |
| Event column | The name of the event filter. |

| Name          | Description                                                                                               |
|---------------|----------------------------------------------------------------------------------------------------|
| Action column | For each filter, select the desired action from the scrolling list box. This can be one of the following: |
|               | • None—No action is taken.                                                                                |
|               | • <b>Reboot</b> —The server is rebooted.                                                                  |
|               | • Power Cycle—The server is power cycled.                                                                 |
|               | • <b>Power Off</b> —The server is powered off.                                                            |
|               |                                                                                                    |

Step 4 Clic

Click Save Changes.

## **Resetting Platform Event Filters**

#### Procedure

| Step 1 | In the Navigation pane, click the Admin tab.                                                                                                    |
|--------|----------------------------------------------------------------------------------------------------|
| Step 2 | On the Admin tab, click Event Management.                                                                                                    |
| Step 3 | In the <b>Platform Event Filters</b> area, click <b>Reset Event Filters</b> .<br>Resets the event filters and displays the latest event filters. |